# Пражская весна Mastercam

Интерфейс и другие новшества Mastercam 2017

Иво Липсте, Александр Бортс, Владимир Воржаков (Группа ЦОЛЛА)

B начале мая красавица Прага встретила нас свежестью зелени и прекрасной погодой. Расположенная километров на 800 южнее Риги столица Чехии принимает у себя весну намного раньше (что, впрочем, не мешает рижанам причислять себя к горячим парням Э). Тем, кто не бывал в Праге, советуем посетить её именно весной, до начала туристического сезона, чтобы без помех и вдосталь насладиться чарующими видами и прекрасной архитектурой города, живописно раскинувшегося на пяти холмах, и многочисленными историческими достопримечательностями. Пражский Град, Вышеград, Карлов мост, красные черепичные крыши Старого города, утопающие в цветах сады и парки, - всё это следует увидеть своими глазами. Ну а помимо этого - уделить внимание разнообразному меню многочисленных кабачков и ресторанчиков, не забывая про оригинальное темное пиво. Одним словом, Прага – интереснейшее место в центре Европы, с хорошей логистикой и весьма демократичными ценами, где неторопливый городской туризм хорошо совмещается с активными занятиями по повышению квалификации. И это не эмоции, но устойчивое мнение искушенных в таких делах людей.

Конечно же, восхваление прелестей чешской метрополии вовсе не является целью написания этой статьи – просто этот город полюбился организаторам и участникам всевозможных конференций и тому подобных мероприятий. К их числу относится и наш семинар, призванный ознакомить европейских реселлеров с нововведениями в *Mastercam* – самой динамичной и популярной во всём мире *CAM*-системе (и это тоже не эмоции, а результаты исследований рынка, проводимых независимой аналитической компанией *CIMdata*).

## Мы вас научим наш софт любить...

На этот раз семинар был посвящен версии *Mastercam 2017*, выход которой, запланированный на конец июня с.г., знаменует появление нового по-коления ПО от *CNC Software*.

Те, кто следят за развитием системы Mastercam, наверняка уже встречали в мировой паутине какуюто информацию о новой версии этого именитого софта. Если говорить об участниках, то наиболее осведомленными в отношении нововведений оказались, естественно, активисты публичного бета-тестирования нового продукта, предложенного компанией-разработчиком. Впрочем, упустившие шанс раннего знакомства интересанты могут не волноваться: бета-тестирование Mastercam 2017 продолжается, и вы еще можете присоединиться к этому благородному делу, если владеете легальной версией X9 с действующим договором о технической поддержке (Maintenance).

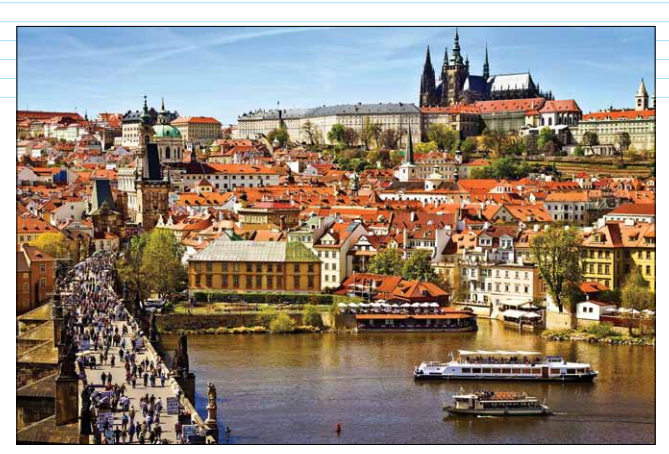

Рис. 1. Красавица Прага в весеннем уборе

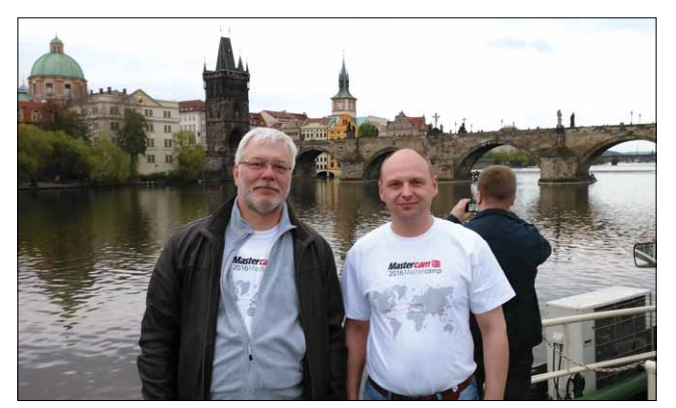

Рис. 2. Иво Липсте и Владимир Воржаков на прогулке по любимым местам

Четыре дня интенсивного тренинга, опросов, консультаций, рекомендаций и натаскивания европейских реселлеров ведущими специалистами компании-разработчика дали не только общее представление о новшествах "2017-го" и правильном маркетинге нового поколения продуктов *Mastercam*, но и позволили проникнуться многими нюансами. Естественно, до выхода коммерческого релиза часть полученной информации имеет статус "не для прессы", но, всё же, нам есть что рассказать читателям журнала.

## ✓ Правильный индекс версии – это тоже важно

Начнем, пожалуй, с простого вопроса – почему из названия исчез индекс "Х" и появилось обозначение года. В этом нет никакой тайны – напротив, представители *CNC Software* с видимым удовольствием комментируют эту метаморфозу. У производителя *Mastercam* есть традиция, которой он придерживается со времени основания компании в

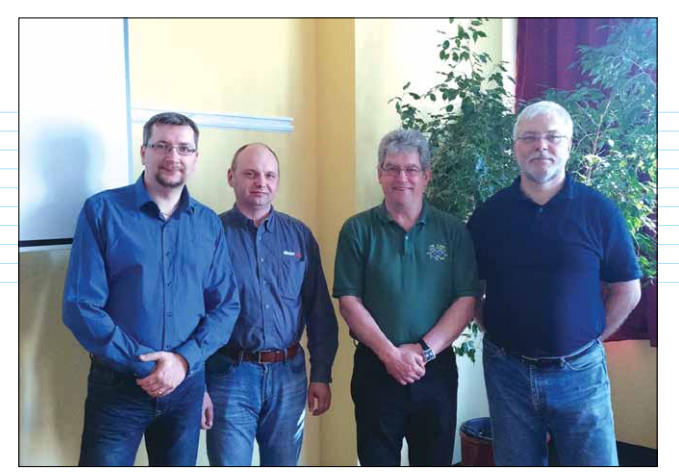

Рис. 3. Делегация ГК ЦОЛЛА и Sandy Moffat, менеджер CNC Software по региону EMEA (третий слева)

1983 году: если интерфейс системы кардинально меняется, то меняется и индексация. Так произошло и сейчас.

Само цифровое обозначение теперь будет подчиняться простой логике – это год выпуска версии плюс единица (2016 + 1 = 2017), что должно символизировать устремленность в будущее. Эта придумка была заимствована у компании Autodesk, подход которой к обозначению версий своих продуктов оказался удачным, с точки зрения *CNC Software*. Крайне интересно, не ждет ли нас в будущем Mastercam 360... ©

#### Производительность

Разработчики Mastercam четко определили цели и задачи, которые они ставили перед собой, разрабатывая новую версию. Перефразируя лозунг вождя мирового пролетариата, можно сказать, что основным мото нового поколения Mastercam 2017 является нечто вроде: "Производительность, производительность и еще раз производительность!". То есть, усилия разработчиков были направлены на повышение производительности труда технолога-программиста, производительности САМ-системы и производительности станка с ЧПУ (напрямую зависящей от эффективности полученной УП или комплекта УП).

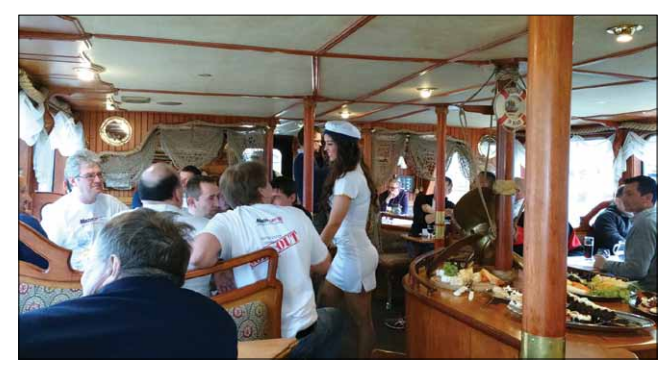

Рис. 4. Час потехи: Mastercam-пикник на катере

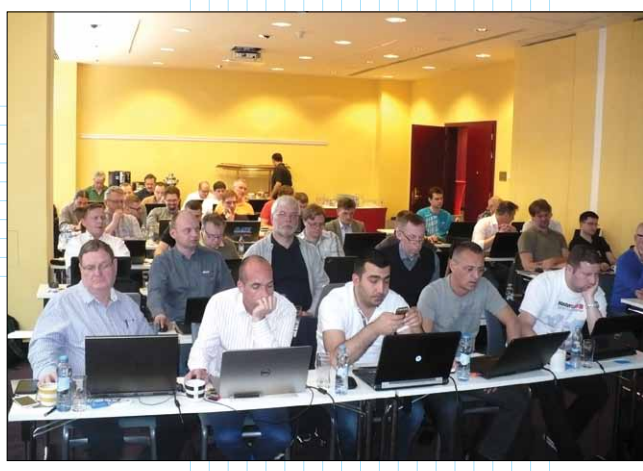

Рис. 5. Изучаем новый интерфейс

Рост производительности при работе с *CAM*системой обеспечивается как за счет повышения квалификации технолога и наработки им опыта, так и за счет улучшения интерфейса, что напрямую влияет на удобство работы, включая навигацию по системе и выбор стратегий, на скорость манипуляций с геометрией и подготовки модели детали для обработки. Вместе эти два аспекта непосредственно определяют, насколько оперативно будут подготовлены данные для расчета траекторий инструмента.

Производительность *САМ*-системы в общем и целом зависит от качества подготовки исходных данных, эффективности расчетных алгоритмов и программных кодов, технических характеристик рабочего компьютера и умения ПО задействовать все его возможности – эффективно использовать память и многопроцессорность.

Не менее важна и производительность в цехе. Применение высокоэффективных стратегий Динамической обработки из богатого набора Mastercam по всему "фронту осей" (включая одновременную 5-осевую) способствует существенному сокращению продолжительности машинного цикла. Еще одним источником роста производительности служит использование новейшего высокопроизводительного режущего инструмента и соответствующих специализированных алгоритмов и методов расчета траекторий. Как заявляют разработчики Mastercam, применение этой САМ-системы и нового режущего инструмента позволяет повысить эффективность использования даже не самых передовых станков с ЧПУ на величину до 30%. Но это, естественно, в среднем, а в некоторых случаях и значительно больше. Например, при самой затратной по времени грубой обработке твердых сталей, съём большого объема материала можно выполнить в два-три раза быстрее.

✓ Новый облик, или Много шума из-за чего... Главная, хотя и не единственная, "фишка" новой версии Mastercam – модный современный интерфейс. Давайте посмотрим, в каком облике

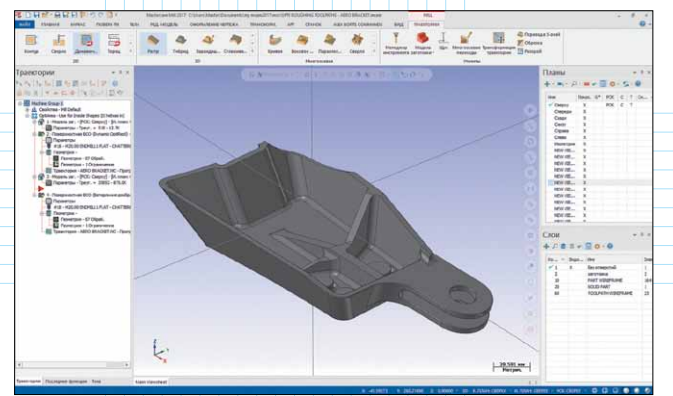

Рис. 6. Общий вид нового интерфейса Mastercam 2017

теперь предстанет перед многочисленными пользователями эта *САМ*-система: общий вид нового интерфейса представлен на рис. 6.

Первое, что бросается в глаза: интерфейс стал а-ля *Windows*. Естественно, участники семинара задали несколько риторический вопрос, почему была выбрана именно такая концепция внешнего вида. Ответ оказался вполне предсказуемым. Законодателем мод в том, что касается общего вида программных приложений, во всём мире теперь является компания *Microsoft*, её операционные системы и программы приучают пользователей к определенной унификации в отношении расположения и вида меню и кнопок.

Как известно, серьезные изменения в интерфейсе не делаются просто так, они являются следствием проводимых исследований: как пользователи воспринимают то, что они видят на экране, как они маневрируют средствами управления во время работы. В результате появился именно тот стиль, который предлагают сегодня "Окна". Надо сказать, что *Mastercam* далеко не первая система, которую "причесали" на "оконный" лад – скорее наоборот, разработчики дольше других придерживались своего классического стиля. За это пользователи, как водится, хвалили и критиковали их одновременно.

На семинаре представители компании *CNC Software* огласили цели, которых намеривались достичь в результате изменения стиля пользовательского интерфейса:

• унифицировать расположение средств управления ПО;

• привлечь новое поколение специалистов, выросших на *Windows*, и облегчить им освоение работы с *Mastercam*;

 ускорить работу пользователя за счет удобного расположения и компоновки функций управления, предложив в одной линейке инструментов большее количество функций, которые во время работы используются одна за другой (прежде для поиска необходимой цепочки команд приходилось переключаться между группами команд);

• сделать максимально доступными наиболее употребляемые команды управления (выявленные

на основе статистических данных) – путем вывода на экран или в меню, вызываемое по клику правой клавиши мышки;

• оптимизировать расположение кнопок управления с тем, чтобы минимизировать перемещения мышки и количество кликов для доступа к необходимым командам.

Лучше, конечно, увидеть живьем, ну а пока мы поделимся своими впечатлениями после первого запуска Mastercam 2017. Они остались в памяти, хотя было это задолго до семинара в Праге. Выглядело это примерно так: "О, заработало! Выглядит один в один как Word и Excel. А где же кнопки? Ну, нет так нет. Посмотрим, как оно теперь. Групп команд стало меньше. Отлично! Кнопки каркасных построений теперь сгруппированы с кнопками их редактирования. За командами построения поверхностей не придется глубоко лазить, равно как и за командами образмеривания. Это хорошо! Пиктограммы другие, но понятны сразу. Главное - они стали крупнее, и не нужно будет прицеливаться. А что это за туманные полосы в зоне графики? Так это же функции фильтров выбора и привязок! Классно – легко добраться, и всё нужное собрано вместе!"

В целом нам, ветеранам *Mastercam*, видевшим систему во всех видах (включая первый, *DOS*-овский), новый интерфейс приглянулся. Полагаем, что и пользователи с нами согласятся, особенно новые. Основания для этого есть: практически всем сделкам этого года предшествовала демонстрация "2017-го", и оценка нового интерфейса со стороны покупателей была высокой. Впрочем, всегда найдется человек, чем-то недовольный – *Windows* тоже нравится не всем.

Пользователям прежних версий *Mastercam* беспокоиться не сто́ит – для привыкания к новому интерфейсу им понадобится полдня, не больше. Если какие-то функции потерялись, то интуиция быстро подскажет их местонахождение, и они, скорее всего, окажутся там, где и должны быть по логике.

Что касается подготовки обработки – сразу заметно, что в разделе меню всё стало проще. Есть четыре зоны – 2D, 3D, Multiaxis и Утилиты. Кликнул на одну из них - и все известные функции тут как тут. Пиктограммы – приличного размера и очень информативны. Функций обработки на вид стало заметно меньше, но волноваться не нужно: похожие по принципу снятия материала функции объединены под одной кнопкой, а внутри самих функций есть возможность переключения на необходимый подвид стратегии обработки. Такое объединение дает технологам-программистам возможность концентрироваться на основной логике в отношении последовательности обработки, что крайне важно для молодых специалистов с меньшим опытом работы. Таким образом, система сама предлагает программисту верную последовательность действий для создания необходимой траектории.

## Новшества в обработке – крупными мазками

Новый интерфейс – не единственное достоинство версии 2017. Полный перечень нововведений с иллюстрациями дан в документе "What's New", который сейчас переводится на русский язык. Здесь мы расскажем о тех из них, которые уже опробованы нами в работе.

#### Новая функция твердотельного моделирования – Solid Impression (оттиск)

Эта функция может упростить задачу создания электродов (рис. 7). Выбираем плоский контур, и система создаст тело путем вытягивания профиля до ближайших граней другого тела.

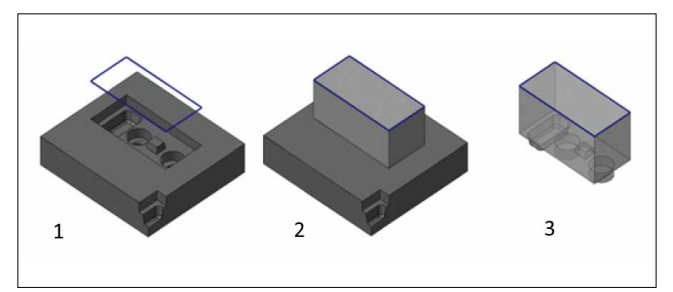

Рис. 7. Функция "Оттиск": 1 – деталь и плоский контур; 2 – создано новое тело; 3 – полученный электрод

## ✓ Отображение зон обработки в Динамических 2D-траекториях

Вследствие своей эффективности, такие траектории становятся всё более популярными. Технологи-программисты, активно использующие технологию Динамической обработки, знают, что при необходимости они могут задать несколько характерных геометрических зон: Зона обработки, Запрещенная зона, Открытая зона, Ограничивающая зона. Но иногда случается так, что, назначив все необходимые зоны (да еще и в количестве больше одной), получаешь не тот результат, который ожидал. Тогда приходится заняться "разбором полетов" - снова открываем Менеджер цепочек и просматриваем, что же там не так. В новой версии Mastercam процедура упростилась: назначив зоны, нажимаем на "Предпросмотр", и сразу всё становится понятно – откуда инструмент будет заходить, что будет обрабатывать, а что будет обходить. На наш взгляд, этот функционал был необходим – и теперь он есть (рис. 8).

Посмотрим, как выглядит зона обработки открытого кармана (рис. 9), причем с учетом заготовки (рис. 10). Выбор геометрии был произведен по грани тела. Описание заготовки система берет из настроек станка в файле *Mastercam*. Полученная траектория показана на рис. 11.

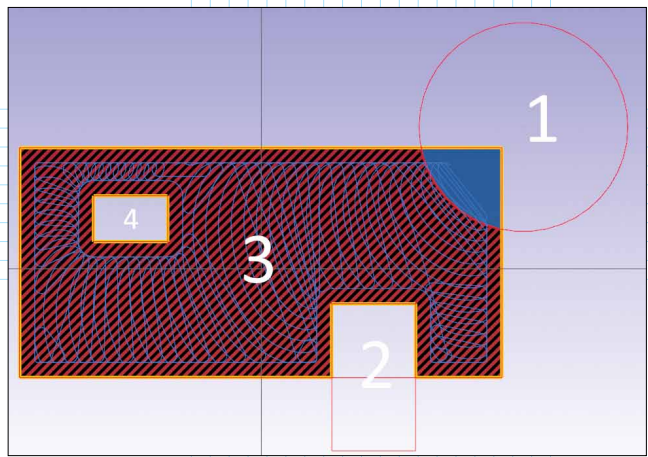

Рис. 8. Вот так наглядно теперь отображаются зоны: 1 – открытая зона (синяя), инструмент может свободно перемещаться внутри нее (если зона располагается на краю заготовки – приоритетный заход с открытой стороны); 2 и 4 – запрещенные (пустые) зоны, в которые инструмент не должен попадать ни под каким предлогом; 3 – зона обработки (красно-черная), внутри которой находится обрабатываемый

материал

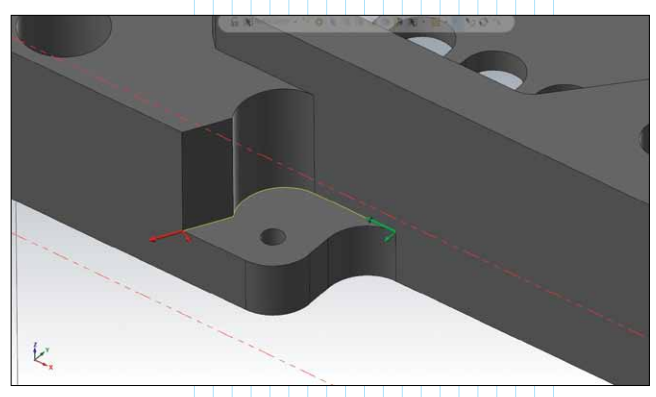

Рис. 9. Открытый карман, подобный этому, – часто встречающийся конструктивный элемент

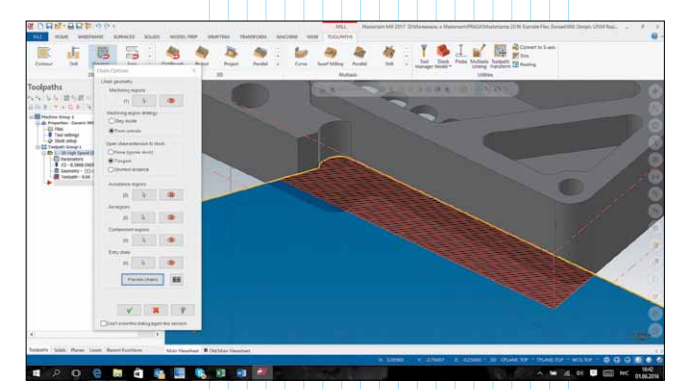

Рис. 10. Предпросмотр зоны обработки со следующими настройками: зона открытая, продленная касательно до границ заготовки (синяя зона – открытая, красно-черная – зона обработки)

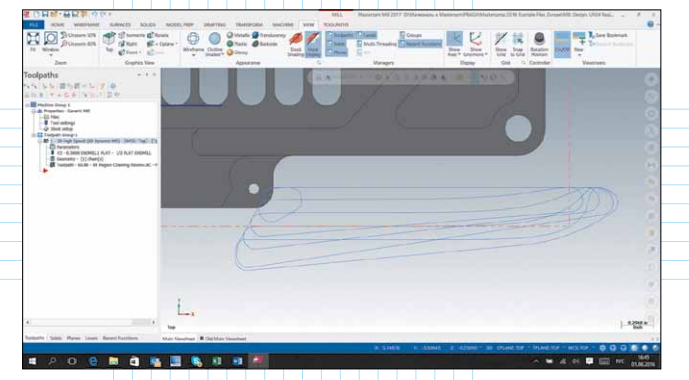

Рис. 11. Полученная траектория обработки открытого кармана. Фреза плавно входит в материал с внешней стороны заготовки

#### Отслеживание врезания в материал при чистовой обработке

Не секрет, что после обработки инструментом большого диаметра, в тех зонах, куда он не может добраться, остается много металла. Если оставшийся материал убирать сразу чистовой операцией, это будет чревато поломкой инструмента. В этой связи технологам будет полезна

опция, которая позволяет учитывать объем необработанного материала на заготовке (она должна быть создана как "Модель заготовки", и на нее нужно сослаться) и не дает инструменту углубляться в нее больше, чем на указанную величину (рис. 12).

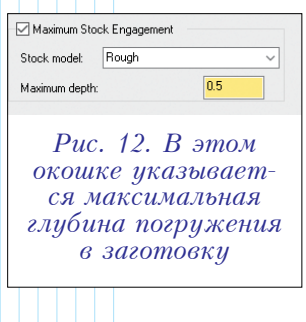

## Оптимизация операции "Растр"

Операция "Растр" очень часто используется для чистовой обработки поверхностей, поскольку она проста (рассчитывается массив параллельных проходов по набору поверхностей под заданным углом в плоскости XY), но в то же время дает хороший результат по качеству поверхности. Однако прежде эта операция имела небольшой недостаток: если проходы формировались вдоль крутых стен, то даже небольшой заданный шаг по плоскости давал большой шаг по Z.

В новой версии добавлена опция "Перпендикулярное наполнение", которая как раз и влияет на движения вдоль таких вертикальных стенок. При основном расчете траектории эти стенки будут пропущены, а движения инструмента там будут пересчитаны под углом в 90 градусов относительно основного расчета. Так мы получаем равномерный шаг по всем поверхностям (рис. 13).

#### Многоосевое сверление

В прошлом главным недостатком этой стратегии, мешавшим ей стать популярной у технологов,

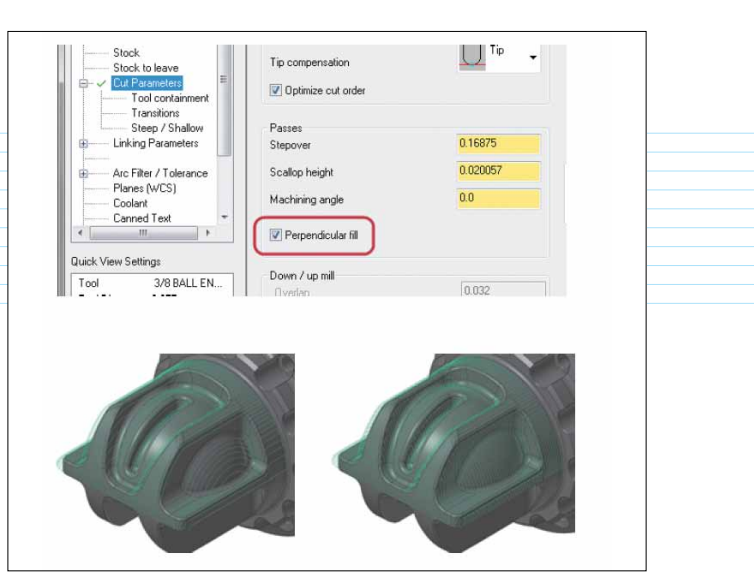

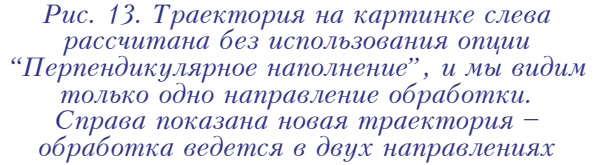

была необходимость построений дополнительной геометрии: осевые линии, точки начала и конца сверления. В новой версии этот недостаток устранен. Особенно хорошо, если у технолога в распоряжении имеется твердотельная 3D-модель: тогда он может кликать по цилиндрическим граням, может автоматически выбирать отверстия одного диаметра и, что самое главное, – с учетом заготовки для определения начала и конца сверления.

#### Интерфейс меню 5-осевой обработки

В этой области произошла небольшая революция, но не беспокойтесь – всё к лучшему. Глобальные изменения коснулись практически всех операций. Список 5-осевых операций был оптимизирован, и операции, схожие по алгоритму расчета, были объединены. В наглядном виде то, что было прежде, и то, что стало в новой версии *Mastercam*, показано в табл. 1.

## Табл. 1. Сравнение операций 5-осевой обработки

| Mastercam X9                | Mastercam 2017 |
|-----------------------------|----------------|
| Morph between 2 curves      | Momel          |
| Morph between 2 surfaces    | Morph          |
| Parallel to multiple curves |                |
| Parallel to surfaces        | Parallel       |
| Parallel cuts               |                |
| Cuts along Curve            | Along Curve    |
| MSurf                       | MultiSurface   |

Фактически операции из приведенного ниже списка были кастомизироваными под определенный тип геометрии клонами таких операций, как *MSurf* или *Parallel cuts*. Впредь решено отказаться от этой практики, что призвано упростить для технолога процесс выбора стратегии. Результат получится один и тот же, а вот сомнения в правильности выбора операций отпадут сами собой.

Итак, операции, которые мы больше не увидим в галерее:

- Cavity Tilt Curve;
- Cavity collision control Curve;
- Projection;
- Impeller Blade Swarf Finishing;
- Impeller Floor Surface;
- Impeller Floor Surface without Tilt Curve;
- Blade root machining;
- Electrode machining 4+1 Axis.

## ✓ Новая стратегия: "Продвинутая поворотная"

В новой версии Mastercam разработчики не только убирали операции, но и добавили абсолютно новую Advanced Rotary (Продвинутая П0воротная). Как следует из названия, она "заточена" под программирование обработки шнеков и им подобных деталей на 4-осевых станках (рис. 14). Фактически, по

уровню автоматиза-

ции и стилю ввода информации эту операцию можно даже отнести к "Экспертам". Чтобы получить УП, достаточно просто указать твердотельную деталь, модель заготовки, инструмент и шаг. Далее выбираем черновой или чистовой вариант, стиль расчета срезов по глубине – и всё, результат гарантирован!

Рис. 14. Стратегия

"Продвинутая поворот-

ная" создана для 4-осевой

обработки шнеков

## Автоматическое расположение токарной детали

Можно сказать, что это мелочь, но иногда очень нужная! Возьмем ситуацию, с которой, наверное, сталкивались все: открываем файл, а деталь расположена непонятно где и с непонятной ориентацией по осям. Прежде самым простым способом решить проблему было динамическое преобразование: выставляем Гномон и далее, методом переноса и нескольких поворотов, размещаем деталь так, как нужно. Сейчас еще проще: кликаем на цилиндрическую грань или ребро окружности вблизи предполагаемого нуля детали – и всё; при необходимости можно дополнительно, простым поворотом в два клика, развернуть деталь по оси *С* для программирования токарно-фрезерной обработки.

Токарный модуль теперь поддерживает программирование в пользовательских планах, а это значит, что нет необходимости при работе размещать деталь в плоскости сверху, что невероятно удобно для программирования многостаночной обработки в одном проекте.

## Поддержка отслеживания токарной заготовки во фрезерных операциях

Эта возможность способствует большей интеграции функционалов токарного и фрезерного модулей Mastercam при программировании токарно-фрезерных операций. Как помнят бывалые пользователи модуля Lathe, каждая токарная операция изменяла профиль заготовки, убирая отработанный материал. Но сто́ило нам сделать фрезерную операцию – изменений не происходило; заготовка оставалась в прежнем виде, что неудобно – ведь при последующем расчете токарной операции будет учтен материал, которого уже нет...

В *Mastercam* 2017 этот недостаток устранен – заготовка всегда будет поддерживаться в актуальном состоянии, что бы с ней ни происходило. Процесс изменения заготовки наглядно показан на иллюстрациях (рис. 15+17).

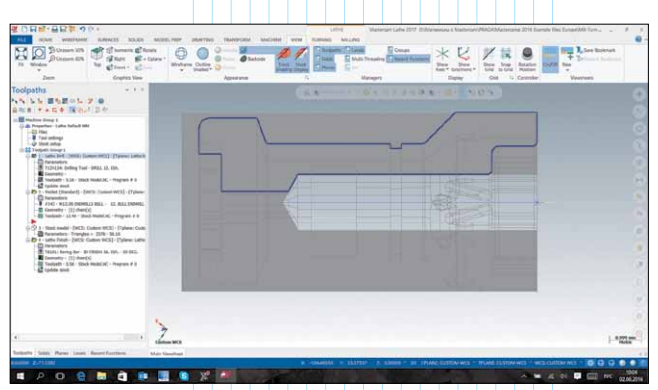

Рис. 15. Пример осевого сверления детали в токарном модуле Mastercam

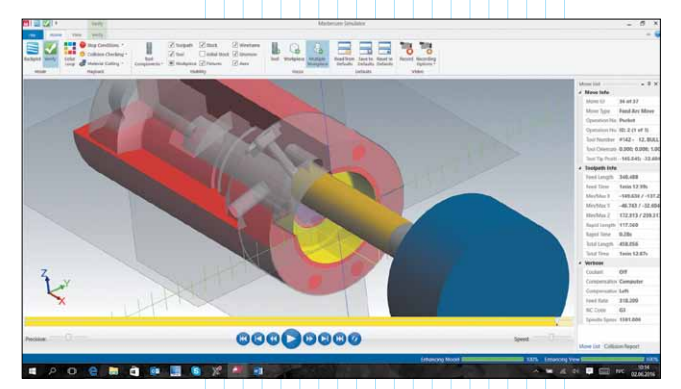

Рис. 16. Симуляция съёма материала при фрезеровании

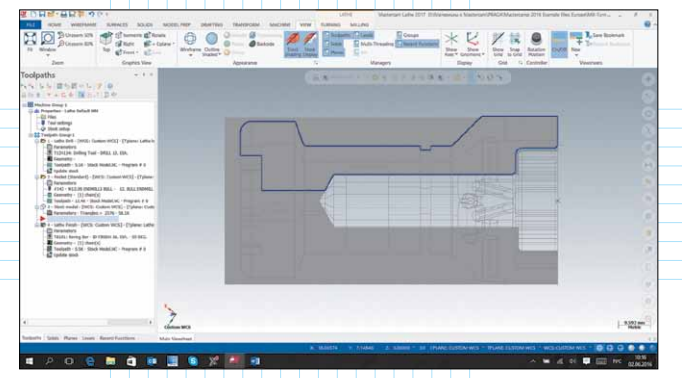

Рис. 17. Обновленная (с учетом фрезерной операции) токарная заготовка

## Опция ломания стружки

Чтобы избежать наматывания километров стружки на резец, теперь достаточно указать, по определенному критерию, когда инструмент должен отойти от детали и перестать резать (рис. 18). Таким образом, стружка обрывается, и возможные неприятные ситуации устраняются в зародыше.

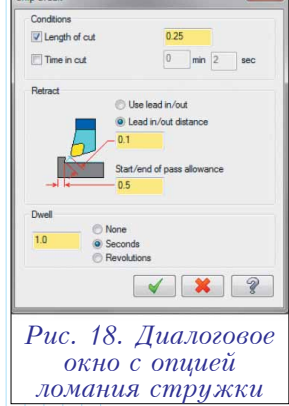

## Расчет оптимального пути отвода инструмента из канала

Иногда рассчитать траекторию обработки канала в 5-ти осях – это еще полбеды; значительно труднее бывает отвести инструмент по окончанию обработки канала. Теперь система *Mastercam* умеет автоматически генерировать направляющую канала и по ней отводить инструмент – с предотвращением столкновений. Возможно, на первый взгляд это может показаться мелочным нововведением, но эта мелочь существенно упрощает программирование обработки каналов (рис. 19).

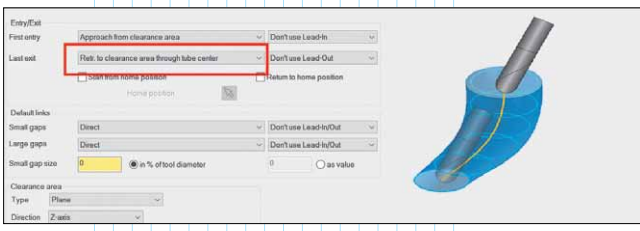

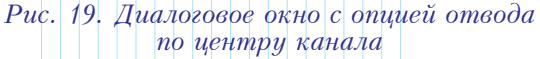

## Расчет Динамической 5-осевой черновой выборки материала

В русскоязычном уголке мировой паутины ходит информация, что динамичная 5-осевая обработка – это удел неких избранных *САМ*-систем. Может

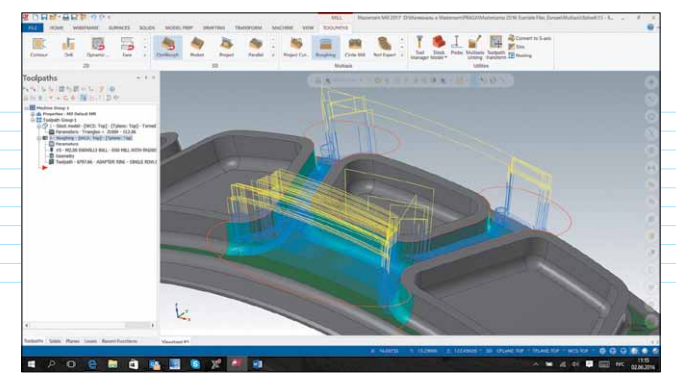

Рис. 20. Пример Динамической 5-осевой обработки в Mastercam

оно и так. В любом случае, в арсенале *Mastercam* такой функционал появился несколько версий назад и успел зарекомендовать себя как мощное и удобное средство – ведь для создания траектории черновой выборки материала необходимо указать только дно, стенки, ограничивающую зону обработки и заготовку. На основе этой информации система *Mastercam* сама сгенерирует эффективную Динамическую траекторию. При таком подходе программирование 5-осевой высокоскоростной обработки является не более сложным делом, чем в случае 3-осевой (рис. 20).

## Заключение

Выход Mastercam 2017 знаменует появление на рынке нового поколения модулей этой мощной и действительно популярной в народе линейки продуктов. Задача оснащения системы Mastercam новым пользовательским интерфейсом - современным, удобным и эффективным - являлась важной по значению и серьезной по трудозатратам. Помимо разработчиков из CNC Software, к её решению были привлечены и лучшие сторонние специалисты по интерфейсам. Поэтому президент компании CNC Software, Inc. – госпожа Meghan West – впечатлена результатами и преисполнена гордости за то, насколько "2017-й" удобен в работе, и как тепло воспринимается пользователями. Шквал позитивных отзывов от многолетних пользователей Mastercam, консервативных, как это обычно и бывает, в отношении любых изменений привычного способа общения с системой, подтверждает правильность нововведений и успешность их реализации.

Дальнейшее развитие технологии Динамической обработки, шлифовка пользовательского интерфейса, программная поддержка новых аппаратных возможностей и тотальное тестирование кода – текущая область действий подразделения Research and Development компании CNC Software. Ну а нам, реселлерам Mastercam, предстоит колоссальный труд по локализации Mastercam 2017, созданию новых учебных пособий и дальнейшему продвижению этой замечательной САМ-системы.